## **ISTANZE ON LINE** (area in cui avviene la gestione giuridica del dipendente del comparto scuola)

## Per raggiungere l'area **ISTANZE on LINE** ci collegheremo al sito http://www.istruzione.it/polis/Istanzeonline.htm

(seguire i passaggi come indicato dalla freccia)

| www.istruzione.it/polis/Istanzeonline.htm                                                                                                    | L1 80% C                                                                                                    | Q Cerca                                                                                                    | ☆ € | ◙ | + | â |
|----------------------------------------------------------------------------------------------------|----------------------------------------------------------------------------------------------------|----------------------------------------------------------------------------------------------------|-----|---|---|---|
| Ministero dell'Istruzione,                                                                                                    | dell'Università e della Ricerca                                                                                                    |                                                                                                    |     |   |   |   |
| n line<br>stanze                                                                                                    |                                                                                                    |                                                                                                    |     |   |   |   |
| Descrizione del servizio<br>Istruzioni per l'accesso al<br>servizio<br>Documentazione<br>Assistenza<br>Avvisi<br>Accesso al servizio<br>Accebl | Descrizione del servizio<br>Il Servizio Istanze OnLine (alias POLIS - Presentazione Or<br>effettuare in modalità digitale la presentazione delle dom<br>procedimenti amministrativi.<br>Esso è basato sul Codice dell'Amministrazione Digitale (C/<br>parte dei cittadini ad interagire con la Pubblica Amministr<br>offerti dalle tecnologie ICT in alternativa alle modalità trad<br>cartacei. In particolare tale normativa cita, tra le alternativa<br>l'accesso ai servizi in rete delle pubbliche amministrazioni<br>normali credenziali di accesso come codice utente e passi<br>consentano di accertare l'identità del soggetto richieder<br>Preventivamente all'accesso al servizio è quindi indispens<br>fisica di fronte ad un pubblico ufficiale della persona a co | n Line delle IStanze) permette di<br>ande connesse ai principali<br>AD), che sancisce il diritto da<br>azione, utilizzando gli strumenti<br>dizionali basate su moduli<br>ve atte a garantire in modo sicuro<br>i, quella che prevede l'uso di<br>word, a condizione che le stesse<br><b>nte i servizi</b> .<br>sabile <b>una fase di identificazione</b><br>ui viene fornita l'abilitazione. |     |   |   |   |
|                                                                                                    | Istruzioni per l'accesso al servizio                                                                                                    |                                                                                                    |     |   |   |   |

| ( ) > () www.istruzione.it/polis/lstanzeonline.htm | [1] (80%) (C) (Cerca                                                                                                    | ☆ | â ( | <b>9</b> | ↑ Ξ      |
|----------------------------------------------------|----------------------------------------------------------------------------------------------------|---|-----|----------|----------|
| Ministero dell'Istruzione, dell                    | 'Università e della Ricerca                                                                                                    |   |     |          |          |
| <b>R</b> n line<br>stanze                          |                                                                                                    |   |     |          |          |
| Descrizione del servizio                           | Istruzioni per l'accesso al servizio                                                                                                    |   |     |          |          |
| Istruzioni per l'accesso al servizio               | <ul> <li>Per accedere al servizio è necessario:</li> <li>essere in possesso di un'utenza valida per l'accesso al servizio Istanze Online, in caso contrario occorre registrarsi qui contrario essere in possesso di servizio Istanze Online, in caso contrario occorre registrarsi qui contrario essere in possesso di servizio essere in possesso di servizio essere in possesso di servizio essere in possesso di servizio essere in possesso di servizio essere in possesso di servizio essere essere essere essere essere essere essere essere essere essere essere essere essere essere essere essere essere essere essere essere essere essere essere essere essere essere ess</li></ul> |   |     |          |          |
| Documentazione                                     | • aver effettuato la procedura di abilitazione                                                                                                    |   |     |          |          |
| Assistenza                                         | Selezionando "ACCEDI":                                                                                                    |   |     |          |          |
| Avvisi Accesso al servizio                         | <ul> <li>se l'utente non è già autenticato, cioè non ha effettuato il login, viene presentata la pagina di login</li> <li>se l'utente è autenticato ma non è già abilitato al servizio, viene avviata la procedura di abilitazione</li> <li>se l'utente è autenticato ed è già abilitato al servizio, si accede alla home page di</li> </ul>                                                                                                    |   |     |          |          |
| ACCEDI                                             | Istanze OnLine Procedura di abilitazione al servizio: I'utente accede al servizio e inserisce i dati richiesti (al termine dell'inserimento dei dati si consiglia scaricare e stampare il modulo di adesione premendo il pulsante "Scarica modulo di adesione" presente a video)                                                                                                    |   |     |          |          |
|                                                    | • il sistema invia una mail contente un Codice Personale Temporaneo, il modulo di                                                                                                    |   |     |          | Torna su |

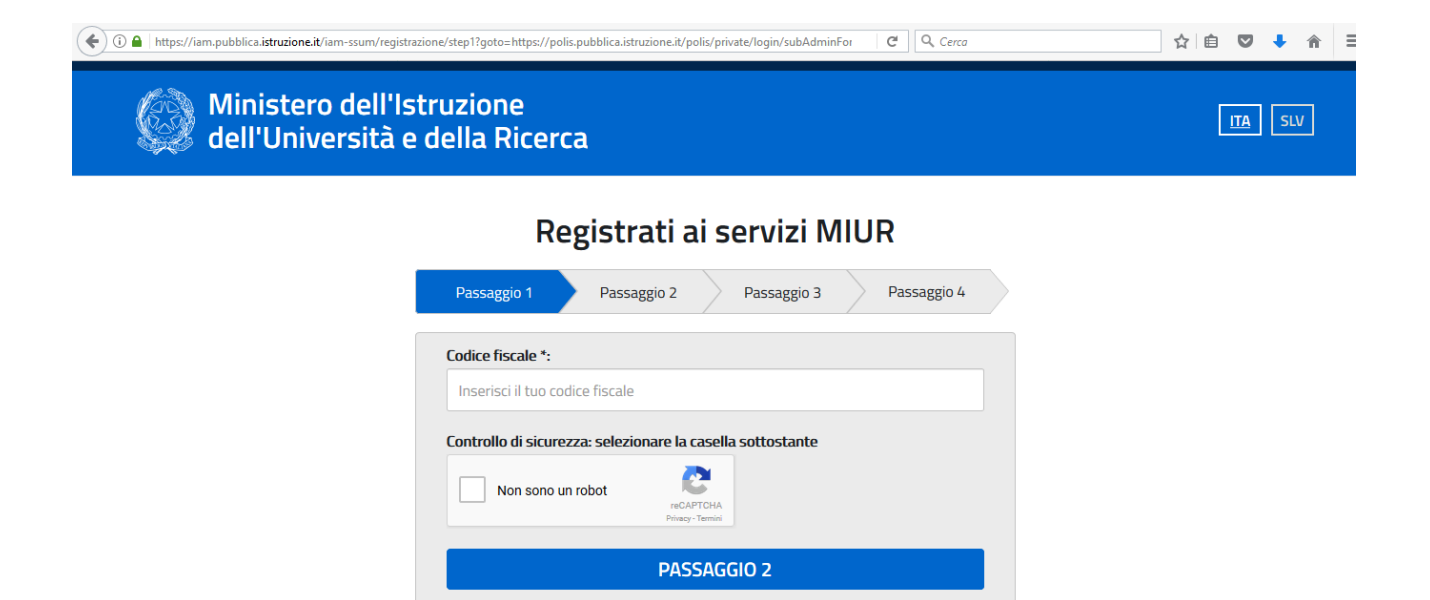

l campi con asterisco (\*) sono obbligatori

Torna indietro

Inserire i nostri dati personali riempiendo tutti i campi con l'asterisco (obbligatori), quindi cliccando su **Passaggio (2 – 3 – 4)** fino alla comparsa di questa schermata:

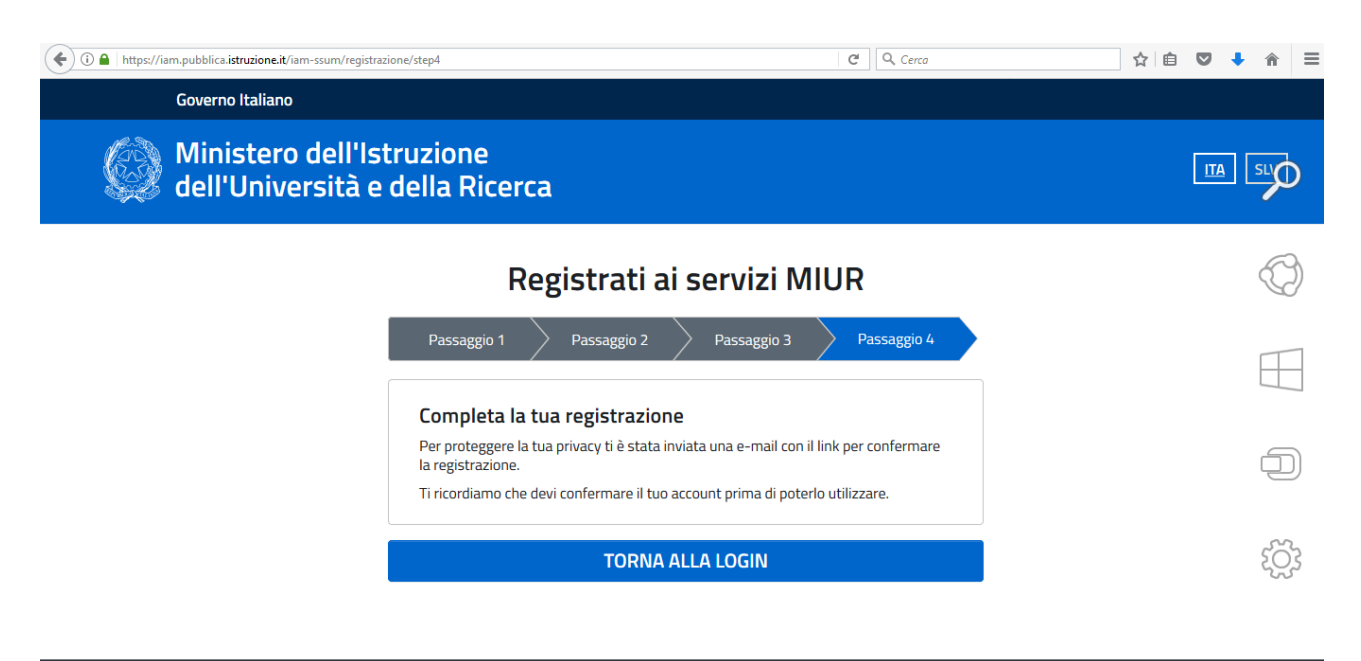

Ministero dell'Istruzione, dell'Università e della Ricerca Tutti i diritti riservati © 2016

Il sistema, a questo punto, genererà una mail che verrà inviata sulla casella di posta elettronica precedentemente indicata con al suo interno un **link** cliccando sul quale si confermerà l'avvenuta registrazione e il messaggio proposto sarà il seguente:

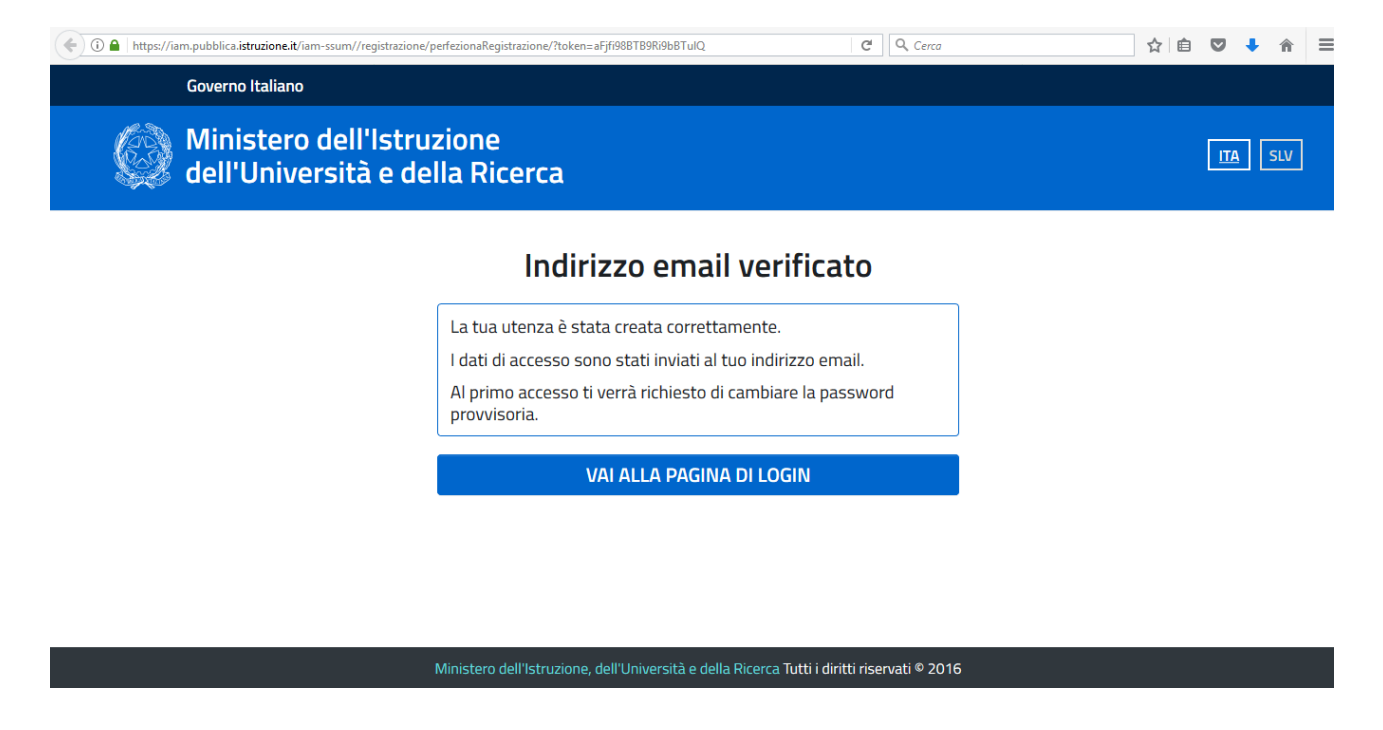

Nella mail saranno riassunti gli estremi della nostra registrazione, username e password per accedere al servizio.

Al primo accesso in assoluto verrà chiesto di modificare la password provvisoria contenuta nella mail.

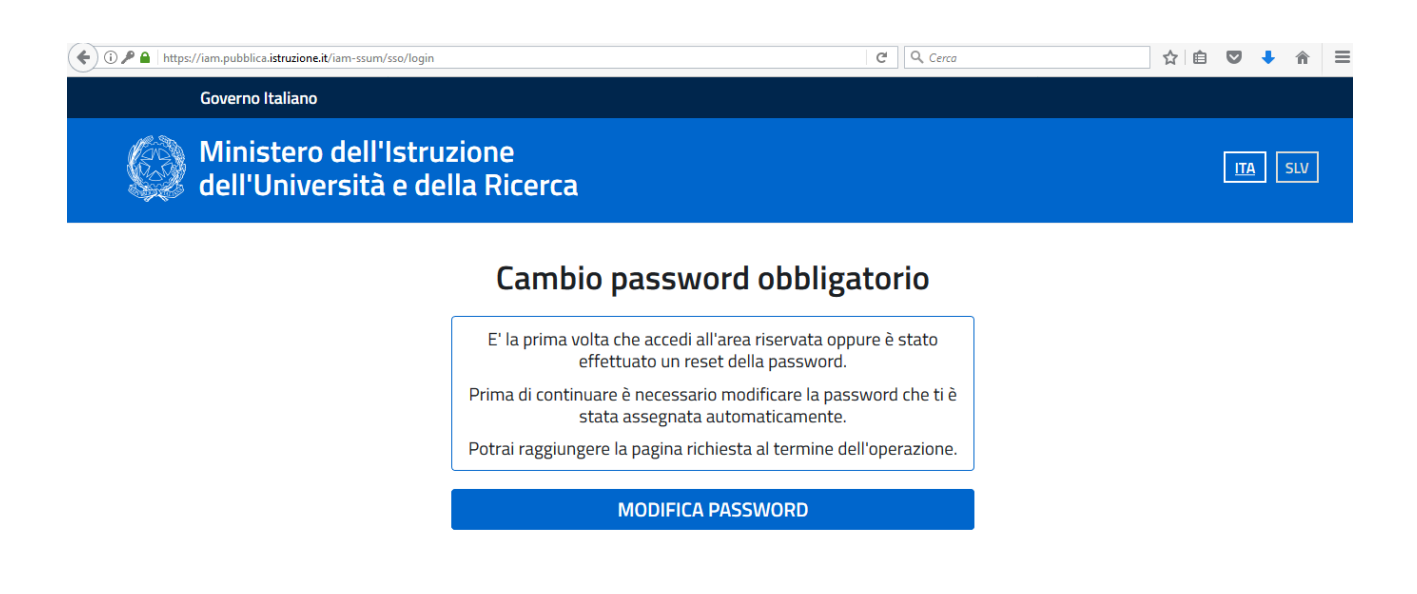

Ministero dell'Istruzione, dell'Università e della Ricerca Tutti i diritti riservati © 2016

![](_page_3_Picture_0.jpeg)

![](_page_3_Picture_1.jpeg)

Ministero dell'Istruzione, dell'Università e della Ricerca Tutti i diritti riservati © 2016

## Area riservata

![](_page_4_Figure_3.jpeg)

Accedendo a Istanze On Line si dovranno successivamente compilare i dati relativi a:

- Residenza
- Comunicazioni
- Dati identificazione fisica (documento di riconoscimento)

Al termine dell'inserimento dei dati si potrà stampare il **Modulo di Adesione** che dovrà essere presentato alla segreteria di una qualunque scuola del territorio nazionale per l'identificazione.

Una volta **identificati**, il sistema invierà all'indirizzo di posta elettronica, indicato in fase di iscrizione, un **Codice Identificativo Personale** che sarà la firma elettronica necessaria per l'invio di qualsiasi istanza inviata al MIUR, gestita sulla piattaforma **ISTANZE ON LINE**.